To send a document via UHSConnect, please follow these steps:

Log into UHSConnect -- https://uhsconnect.ur.rochester.edu/

If you have trouble logging into UHSConnect, please email hhf@uhs.rochester.edu. Click on Document Upload Click on the downward arrow under Document Type and choose UCC Release of Information Click on Browse and find your release of information document Click on Save You will get a pop-up window that says Upload Complete Click on Close

Exit UHSConnect